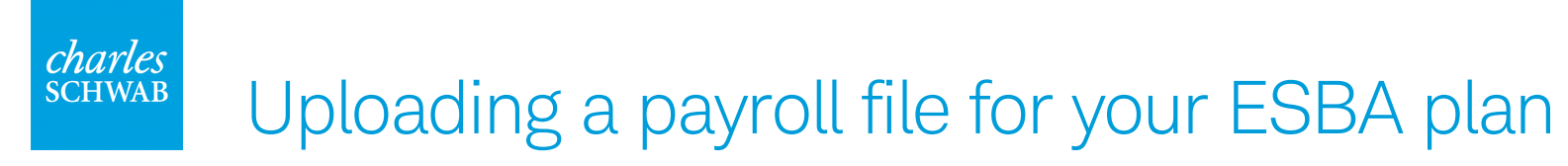

Before starting, ensure that you are using the correct payroll template for your plan. You can download a template from the <u>ESBA help page</u>.

| Total Plans    | Total Participants<br>(with balances) | \$4,915<br>YTD Contributions | \$0<br>YTD Distribution | s                   | <b>\$4,915</b><br>Total AUM | X          |          |                  |
|----------------|---------------------------------------|------------------------------|-------------------------|---------------------|-----------------------------|------------|----------|------------------|
| Plan ID = Plan | ≡ Plan Name                           | =                            | ≡ Participants wi ≡     | YTD Contributions = | YTD Distributions           | E AUM      | V<br>I   |                  |
|                | 750088                                |                              |                         | S4 014 68           | 50.00                       | \$4.014.60 | ters     | Total<br>\$4,915 |
|                |                                       |                              |                         |                     |                             |            | Repo     | io<br>ort Type C |
|                |                                       |                              |                         |                     |                             |            | 🖈 Favor  | rites            |
|                |                                       |                              |                         |                     |                             |            | re Impor | rtant            |
|                |                                       |                              |                         |                     |                             |            |          |                  |

Log in to <u>Schwab ESBA Connect</u> and click the **Payroll** button at the bottom of the home page.

## 2 Click Choose File under Upload Payroll File.

|                                                                                          |                                                                                                    | Home Automa                                                                                                    | ation Center Plan Center Report Center Change Password Help Exit Single Signon                              |  |  |  |  |  |  |
|------------------------------------------------------------------------------------------|----------------------------------------------------------------------------------------------------|----------------------------------------------------------------------------------------------------|----------------------------------------------------------------------------------------------------|--|--|--|--|--|--|
| 1                                                                                        |                                                                                                    |                                                                                                    |                                                                                                    |  |  |  |  |  |  |
| ayroll File                                                                              | Upload                                                                                                    |                                                                                                    |                                                                                                    |  |  |  |  |  |  |
| Step 1. Upload Fil<br>To upload your file, s<br>file. If it is not a reg<br>Upload File. | e   Step 2. Verify File   Step 3. Contribution Totals<br>elect a Plan ID. Browse to your file's location and select the file. Choose the pay date for th<br>larly scheduled payroll, select Off Cycle Payroll. Select the divisions included on the payr | ne payroll<br>Ol file. Click                                                                                                    |                                                                                                    |  |  |  |  |  |  |
|                                                                                          |                                                                                                    |                                                                                                    |                                                                                                    |  |  |  |  |  |  |
| - File Information                                                                       |                                                                                                    |                                                                                                    |                                                                                                    |  |  |  |  |  |  |
| Select a Plan:                                                                           | PR3 - TEST                                                                                                    |                                                                                                    |                                                                                                    |  |  |  |  |  |  |
| Pay Date:                                                                                | 8/17/2023                                                                                                    |                                                                                                    |                                                                                                    |  |  |  |  |  |  |
| Off Cycle Payroll                                                                        | Mo Payroll events available for plan.                                                                                                    |                                                                                                    |                                                                                                    |  |  |  |  |  |  |
| Division Information                                                                     | 2                                                                                                    |                                                                                                    |                                                                                                    |  |  |  |  |  |  |
| Select All Divisions                                                                     | Select All Divisions Ca                                                                                                    |                                                                                                    |                                                                                                    |  |  |  |  |  |  |
|                                                                                          |                                                                                                    |                                                                                                    |                                                                                                    |  |  |  |  |  |  |
|                                                                                          |                                                                                                    |                                                                                                    |                                                                                                    |  |  |  |  |  |  |
| Upload Payroll File                                                                      |                                                                                                    | Use Previous Payroll                                                                                                    | Create a New Payroll                                                                                        |  |  |  |  |  |  |
| Please select a payroll file to                                                          | upload by clicking the "Browse" button below. Click the "Upload File" button to continue.                                                                                                    | Select this option to edit your previously submitted payroll file (for this plan/division combination). Any changes that<br>you make will be submitted against the newly selected payroll date. | Select this option to create a new payroll file from scratch starting with a list of eligible participants. |  |  |  |  |  |  |
|                                                                                          | Select a File to Upload                                                                                                    | Use Previous Payroll                                                                                                    | Create New Payroll                                                                                          |  |  |  |  |  |  |
|                                                                                          |                                                                                                    |                                                                                                    |                                                                                                    |  |  |  |  |  |  |
|                                                                                          | Skip New Participant Threshold Check                                                                                                    |                                                                                                    |                                                                                                    |  |  |  |  |  |  |
|                                                                                          | Upload Payroll File                                                                                                    |                                                                                                    |                                                                                                    |  |  |  |  |  |  |
|                                                                                          |                                                                                                    |                                                                                                    |                                                                                                    |  |  |  |  |  |  |
|                                                                                          |                                                                                                    |                                                                                                    |                                                                                                    |  |  |  |  |  |  |

3

Browse for you payroll file to upload and click **Open**. The file must be an Excel (.xlsx) file.

|                                                                                                    |                                                                                                    |                                                                                                    |                       | Home Automation                                                                                   | Center Plan Center                                                  | Report Center Cha                                 | ange Password Help Exit Single Signon             |
|----------------------------------------------------------------------------------------------------|----------------------------------------------------------------------------------------------------|----------------------------------------------------------------------------------------------------|-----------------------|---------------------------------------------------------------------------------------------------|---------------------------------------------------------------------|---------------------------------------------------|---------------------------------------------------|
|                                                                                                    |                                                                                                    |                                                                                                    |                       |                                                                                                   |                                                                     |                                                   |                                                   |
| Payroll File Upload<br>Step 1. Upload File   Step 2. Verify File   Step 3. Contribution Totals<br>To upload your file, elect a Plan ID. Browse to your file's location and select the file. Choose the pay date for t<br>file. If it is not a regularly scheduled payroll, select Off Cycle Payroll. Select the divisions included on the pay<br>Upload File.                                                                                                    | Open     ← → ✓ ↑ → Tr Organize ▼ New fold                                                                                                    | nis PC → Documents → Payroll<br>Ier                                                                                      |                       |                                                                                                   | × گ ک                                                               | Search Payroll                                    | ×                                                 |
| File Information         Select a Plan:         Pay Date:       Ø/17/2023         Off Cycle Payroll       No Payroll events available for plan.         Division Information       Select All Divisions         Select All Divisions       Image: Comparison of the plan of the plan.         Upload Payroll File       Please select a payroll file to upload by clicking the "Browse" button below. Click the "Upload File" button to continue.         Select a File to Upload       Select a File to Upload | Quick access     Desktop *     Downloads *     Downloads *     Pictures *     AR File     July - Associate     Plan Data     SRT Training     OneDrive - Charle     This PC     Jobjects | Name  HSBA Only Payroll Template  Fretax & Roth Payroll Template  Roth Only Payroll Template  Roth Only Payroll Template | Status<br>©<br>©<br>© | Date modified<br>8/17/2023 4:38 PM<br>8/17/2023 4:38 PM<br>8/17/2023 4:37 PM<br>8/17/2023 4:37 PM | Type<br>Microsoft Excel W<br>Microsoft Excel W<br>Microsoft Excel W | Size<br>10 KB<br>10 KB<br>10 KB<br>10 KB<br>10 KB | ch starting with a list of eligible participants. |
| Choose File No file chosen                                                                                                    | Desktop     File r                                                                                                    | name: Pretax & Roth Payroll Template                                                                                     |                       |                                                                                                   | √ All file                                                          | is Cancel                                         | ×<br>                                             |

## 4 Click Upload Payroll File.

|                                                                    |                                                                                                    | Home Automa                                                                                                    | tion Center Plan Center Report Center Change Password Help Exit Single Signon                               |  |  |  |  |  |  |
|--------------------------------------------------------------------|----------------------------------------------------------------------------------------------------|----------------------------------------------------------------------------------------------------|----------------------------------------------------------------------------------------------------|--|--|--|--|--|--|
|                                                                    |                                                                                                    |                                                                                                    |                                                                                                    |  |  |  |  |  |  |
| Payroll File                                                       | Upload                                                                                                    |                                                                                                    |                                                                                                    |  |  |  |  |  |  |
| To upload your file, s<br>file. If it is not a reg<br>Upload File. | elect a Plan ID. Browse to your file's location and select the file. Choose the pay date for th<br>larly scheduled payroll, select <b>Off Cycle Payroll.</b> Select the divisions included on the payr | he payroll<br>oll file. Click                                                                                            |                                                                                                    |  |  |  |  |  |  |
|                                                                    |                                                                                                    |                                                                                                    |                                                                                                    |  |  |  |  |  |  |
| - File Information                                                 | DD3 TEST                                                                                                    |                                                                                                    |                                                                                                    |  |  |  |  |  |  |
| Select a Plan:                                                     |                                                                                                    |                                                                                                    |                                                                                                    |  |  |  |  |  |  |
| Pay Date:                                                          | No Payroll events available for plan.                                                                                                    |                                                                                                    |                                                                                                    |  |  |  |  |  |  |
| Division Toformation                                               |                                                                                                    |                                                                                                    |                                                                                                    |  |  |  |  |  |  |
| Select All Divisions                                               |                                                                                                    |                                                                                                    |                                                                                                    |  |  |  |  |  |  |
|                                                                    | Division 0                                                                                                    |                                                                                                    |                                                                                                    |  |  |  |  |  |  |
|                                                                    |                                                                                                    |                                                                                                    |                                                                                                    |  |  |  |  |  |  |
| - Upload Payroll File                                              |                                                                                                    | Clse Previous Payroll                                                                                                    | Create a New Payroli                                                                                        |  |  |  |  |  |  |
| Please select a payroll file to                                    | upload by clicking the "Browse" button below. Click the "Upload File" button to continue.                                                                                                    | Select this option to edit your previously submitted payroll file (for this plan/division combination). Any changes that | Select this option to create a new payroll file from scratch starting with a list of eligible participants. |  |  |  |  |  |  |
|                                                                    | Select a File to Upload                                                                                                    | you make will be submitted against the newly selected payroll date.                                                      | Create New Payroll                                                                                          |  |  |  |  |  |  |
|                                                                    | Choose File No file chosen                                                                                                    |                                                                                                    |                                                                                                    |  |  |  |  |  |  |
|                                                                    | Skip New Participant Threshold Check                                                                                                    |                                                                                                    |                                                                                                    |  |  |  |  |  |  |
|                                                                    | Upload Payroll File                                                                                                    |                                                                                                    |                                                                                                    |  |  |  |  |  |  |
|                                                                    |                                                                                                    |                                                                                                    |                                                                                                    |  |  |  |  |  |  |
|                                                                    |                                                                                                    |                                                                                                    |                                                                                                    |  |  |  |  |  |  |

5

Select your Excel worksheet. Your financial template should be selected already. Check the box I agree that my data looks correct and then click Submit File For Edit.

| Home Automation Center Plan Center Report Center Change Password Help Exit Single Signon                                                                                                    |            |                |                 |  |  |              |                          |  |  |  |
|----------------------------------------------------------------------------------------------------|------------|----------------|-----------------|--|--|--------------|--------------------------|--|--|--|
|                                                                                                    |            |                |                 |  |  |              |                          |  |  |  |
| Payrell File Unload                                                                                                    |            |                |                 |  |  |              |                          |  |  |  |
| Fay for the Optional Sector Sector Se |            |                |                 |  |  |              |                          |  |  |  |
| Step 1. Upload riel (Step 2. Verny riel (Step 2. Verny riel) (Step 3. Contribution Totals<br>The templets normally used to process your bear applied to your file. Review the data displayed. If it looks correct, select I agree that my data looks correct. Click Submit File for Edit to go to Contribution Totals Validation step. If your data does not look correct,<br>Payroll Date 8/33/2022                                                                                                    |            |                |                 |  |  |              |                          |  |  |  |
| you can select another template assigned to your plany division and cick                                                                                                    | Divisions  | Division 0     |                 |  |  |              |                          |  |  |  |
|                                                                                                    |            | Event Activity | 0               |  |  |              |                          |  |  |  |
|                                                                                                    |            |                |                 |  |  |              |                          |  |  |  |
|                                                                                                    |            |                |                 |  |  |              |                          |  |  |  |
|                                                                                                    |            |                |                 |  |  |              |                          |  |  |  |
| Apply Templates                                                                                                    |            |                |                 |  |  |              |                          |  |  |  |
| Select Excel worksheet: Sheet1                                                                                                    |            |                |                 |  |  |              |                          |  |  |  |
| Financial Templates Synoptic Templa                                                                                                    | ites       |                |                 |  |  |              |                          |  |  |  |
| ZZ SDBA - (variable)                                                                                                    | iable)     |                |                 |  |  |              |                          |  |  |  |
|                                                                                                    |            |                |                 |  |  |              |                          |  |  |  |
|                                                                                                    |            |                |                 |  |  |              |                          |  |  |  |
|                                                                                                    |            |                |                 |  |  |              | Apply Templates          |  |  |  |
| Please make sure that the templates you have selected have been applied to the file<br>Template - 1 PRE 1 ROTH - (variable)                                                                                                    | correctly. |                |                 |  |  |              |                          |  |  |  |
|                                                                                                    |            |                |                 |  |  |              |                          |  |  |  |
| 123-55-000X 88997005                                                                                                    | 100        | 43214321       | NOTIFICIAL APOL |  |  |              |                          |  |  |  |
| 111-22-XXXX                                                                                                    |            | 33332222       | 50              |  |  |              |                          |  |  |  |
|                                                                                                    |            |                | • • •           |  |  |              |                          |  |  |  |
|                                                                                                    |            |                | ,               |  |  | I agree that | my data looks correct. 🔽 |  |  |  |
|                                                                                                    |            |                |                 |  |  | -            | Submit File For Edit     |  |  |  |